- 1. Go to Menu->Camera to select a channel. Keep the Channel ID in mind.
- 2. Go to Menu->Configuration->POS
- 3. Privacy Setting will display the sensitive information as \*
- 4. Select the Protocol your POS supports
- 5. click Advance for more configuration
- 6. select a connection type
- 7. click Set for detailed configuration
- 8. input an unique port number as well as the remote IP
- 9. select which channel to display the test Overlay
- 10. go to Settings to set linkage action
- 11. here we trigger a POS event manually to show the effect